Fingerprint Identification System

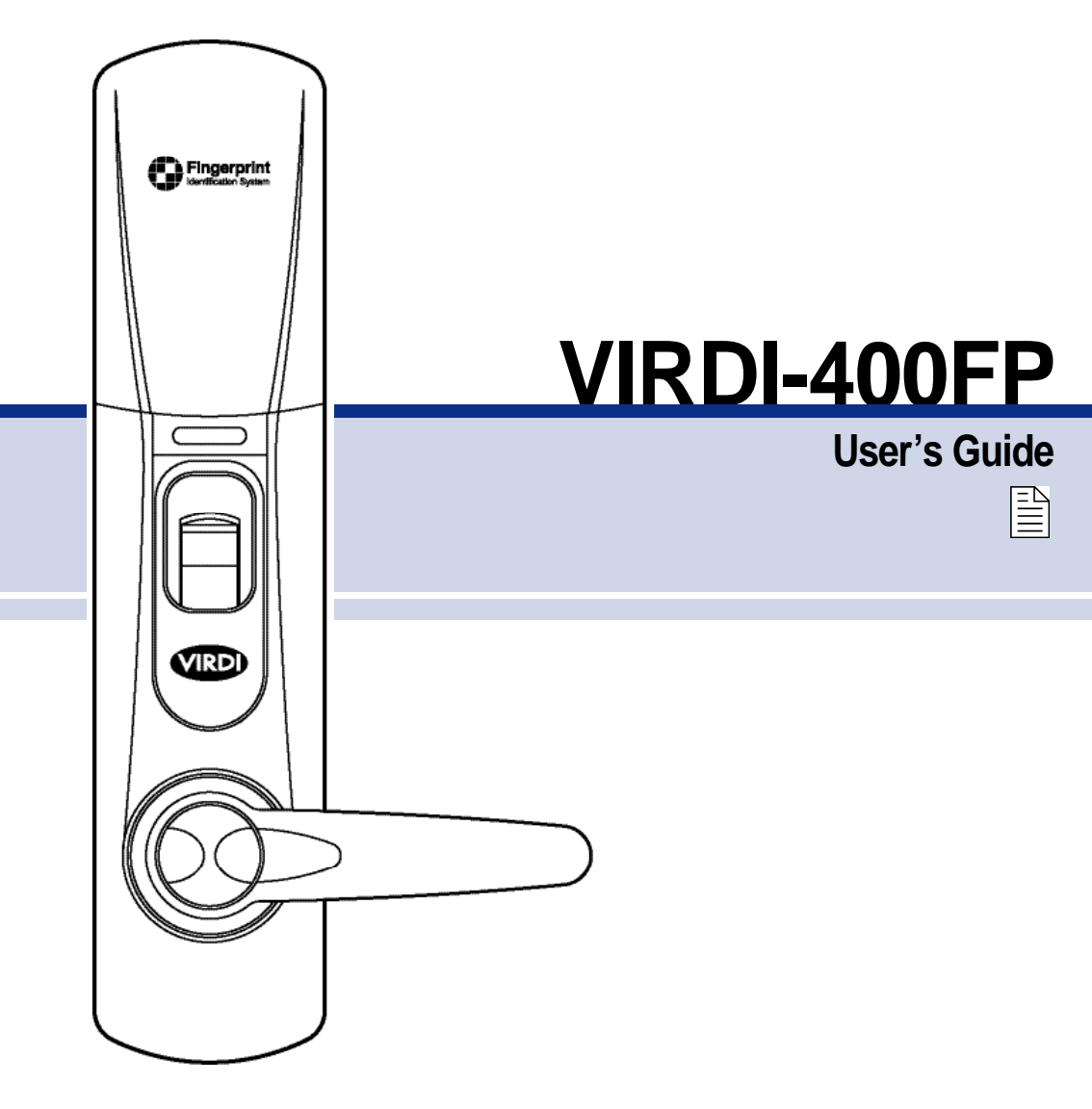

www.telpix.com

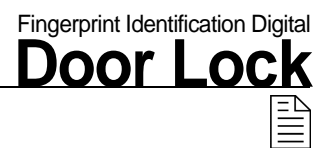

# CONTENTS

| 1. ORGANIZATION              | 4  |
|------------------------------|----|
| 2. NAME                      | 5  |
| 3. FUNCTION                  | 6  |
| 4. ASSEMBLY DIAGRAM          | 8  |
| 5. MENU SETUP FOR HOME USE   | 10 |
| 6. MENU SETUP FOR OFFICE USE | 14 |
| 7. HOW TO USE (from Inside)  | 18 |
| 8. BATTERY EXCHANGE          | 19 |
| 9. HOW TO USE (from Outside) | 20 |

## **1. ORGANIZATION**

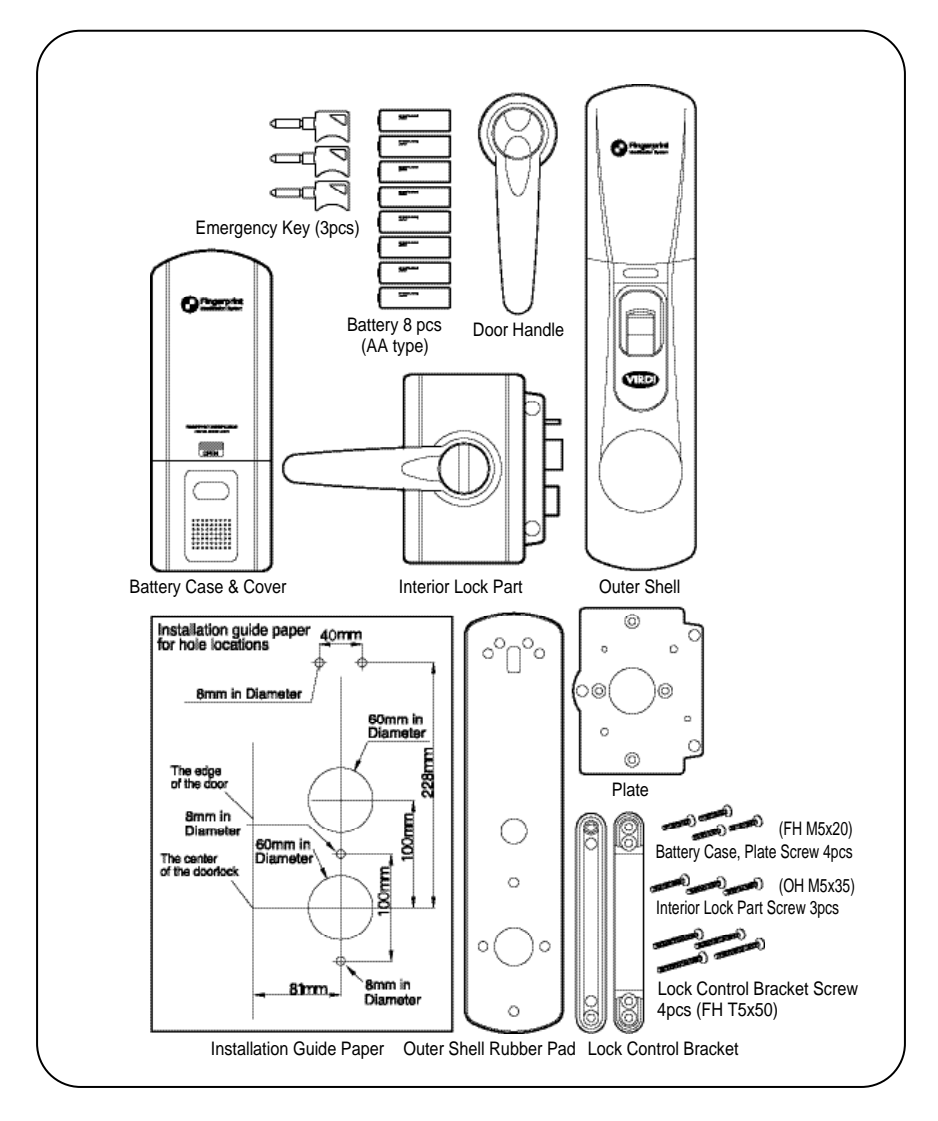

### 2. NAME

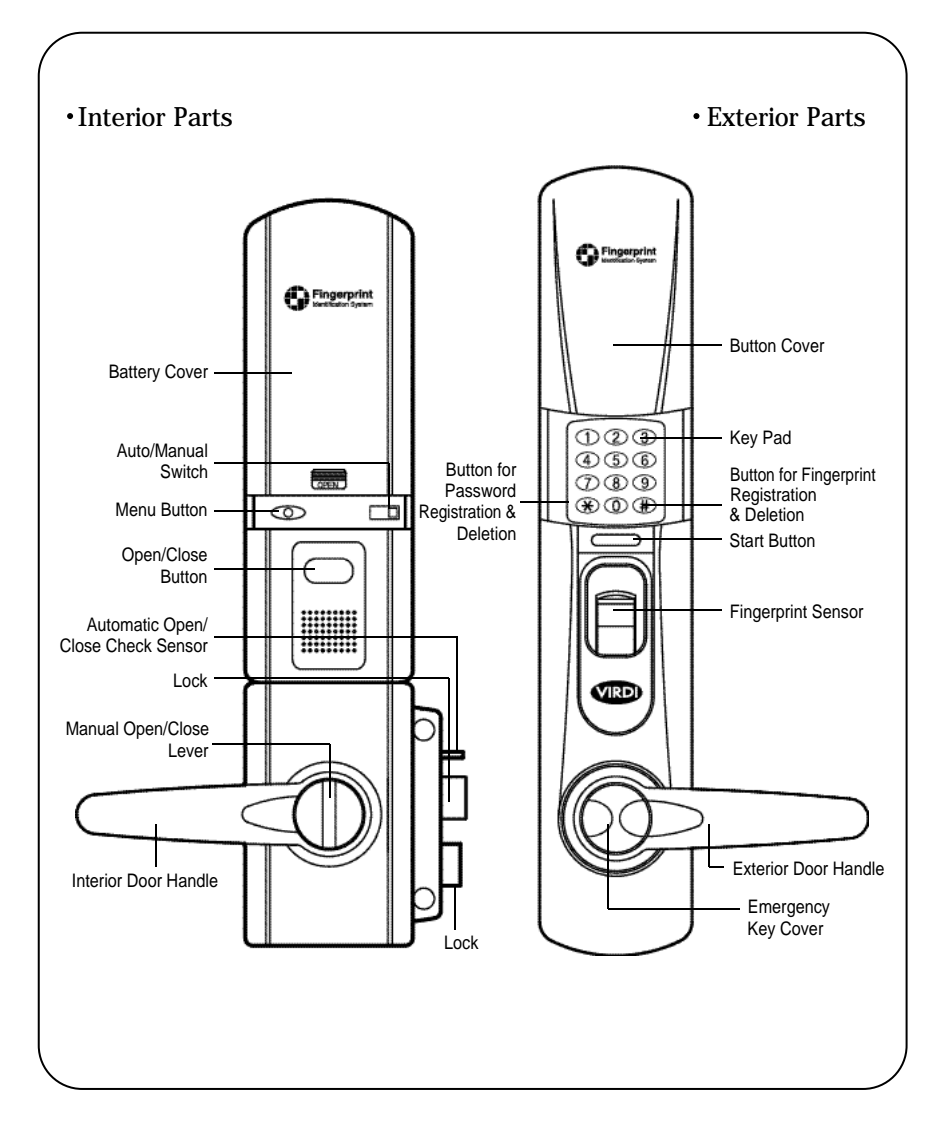

Fingerprint Identification Digital

# **3. FUNCTION**

### 1) Exterior operation parts

| Name & Image                                    | Description                                                                                                    |
|-------------------------------------------------|----------------------------------------------------------------------------------------------------|
|                                                 | <ul> <li>This button is used for starting fingerprint recognition when the door is closed.</li> <li>This button is also used for locking the door from the outside when the Auto/Manual button is placed in the</li> </ul> |
| Start button                                    | Manual position.                                                                                                    |
| Emergency cover                                 | • This cover is used to protect the emergency key hole.<br>It will be disclosed if the cover is pushed toward the<br>direction of the door handle.                                                                         |
| Emergency key                                   | • This emergency key is used for opening the door in case the VIRDI-400FP is out of batteries or out of order.                                                                                                    |
| TOTO<br>TOTO<br>TOTO<br>TOTO<br>TOTO<br>Key pad | <ul> <li>This key pad is used for password registration<br/>or deletion.</li> <li>This key pad is used for opening the door.</li> <li>Please use it after back light-on.</li> </ul>                                        |

#### 2) Interior lock parts

| Name & Image                      | Description                                                                                                    |
|-----------------------------------|----------------------------------------------------------------------------------------------------|
| Menu button                       | <ul> <li>The Menu button is used for starting registration or<br/>deletion of fingerprint/password.</li> </ul>                                                                                                    |
| Auto Manual<br>Auto/Manual switch | <ul> <li>When the Auto/Manual switch is placed in the Auto position, the door is closed automatically.</li> <li>The door will not be closed automatically when the Auto/Manual switch is placed in the Manual position.</li> </ul> |
| Open/Close                        | <ul> <li>This Open/Close button is used for Open/Close door<br/>control inside.</li> </ul>                                                                                                    |
| Manual Open/Close lever           | • This lever is a spin wheel which is used to Open/Close door manually.                                                                                                    |

Fingerprint Identification Digital

# 4. ASSEMBLY DIAGRAM

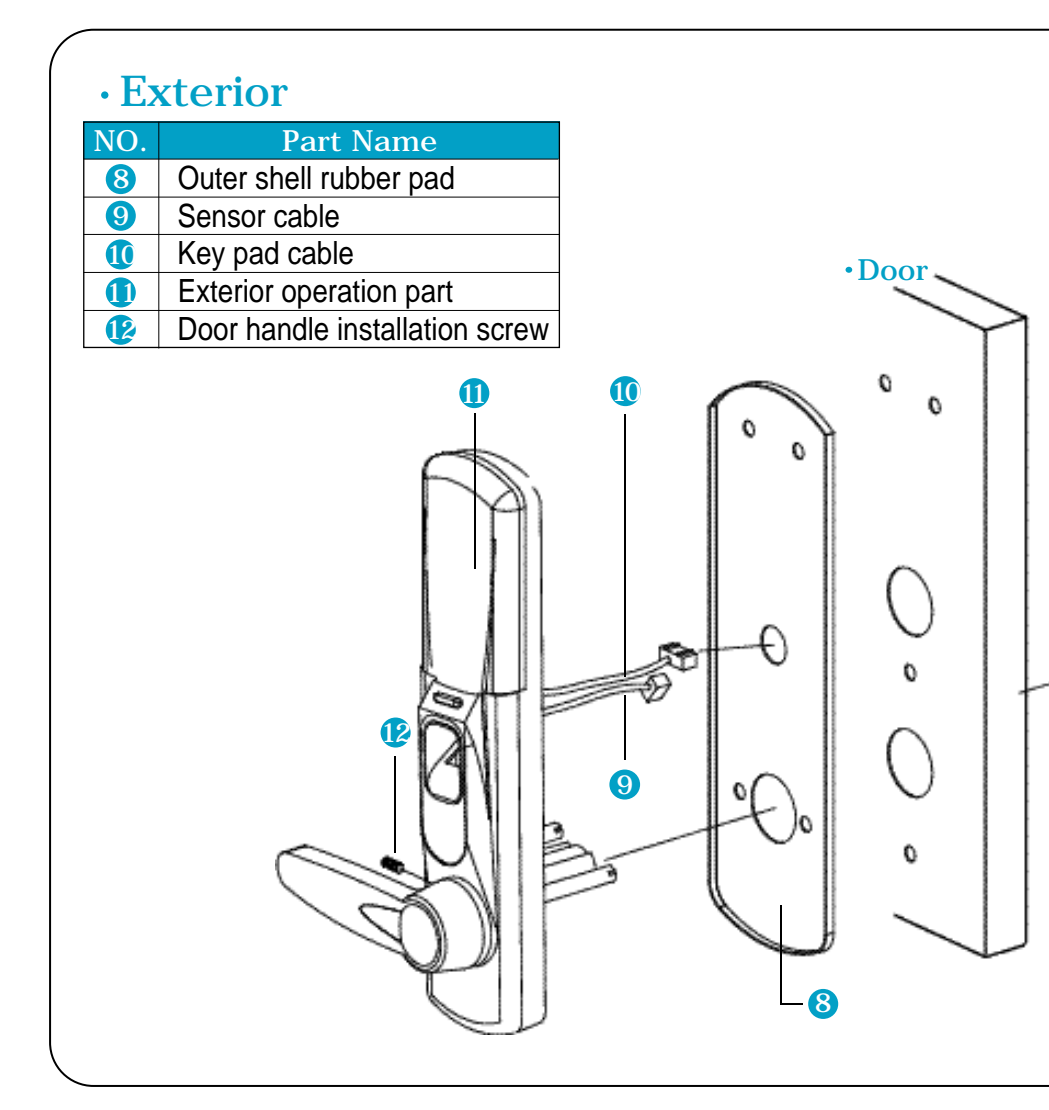

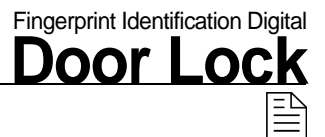

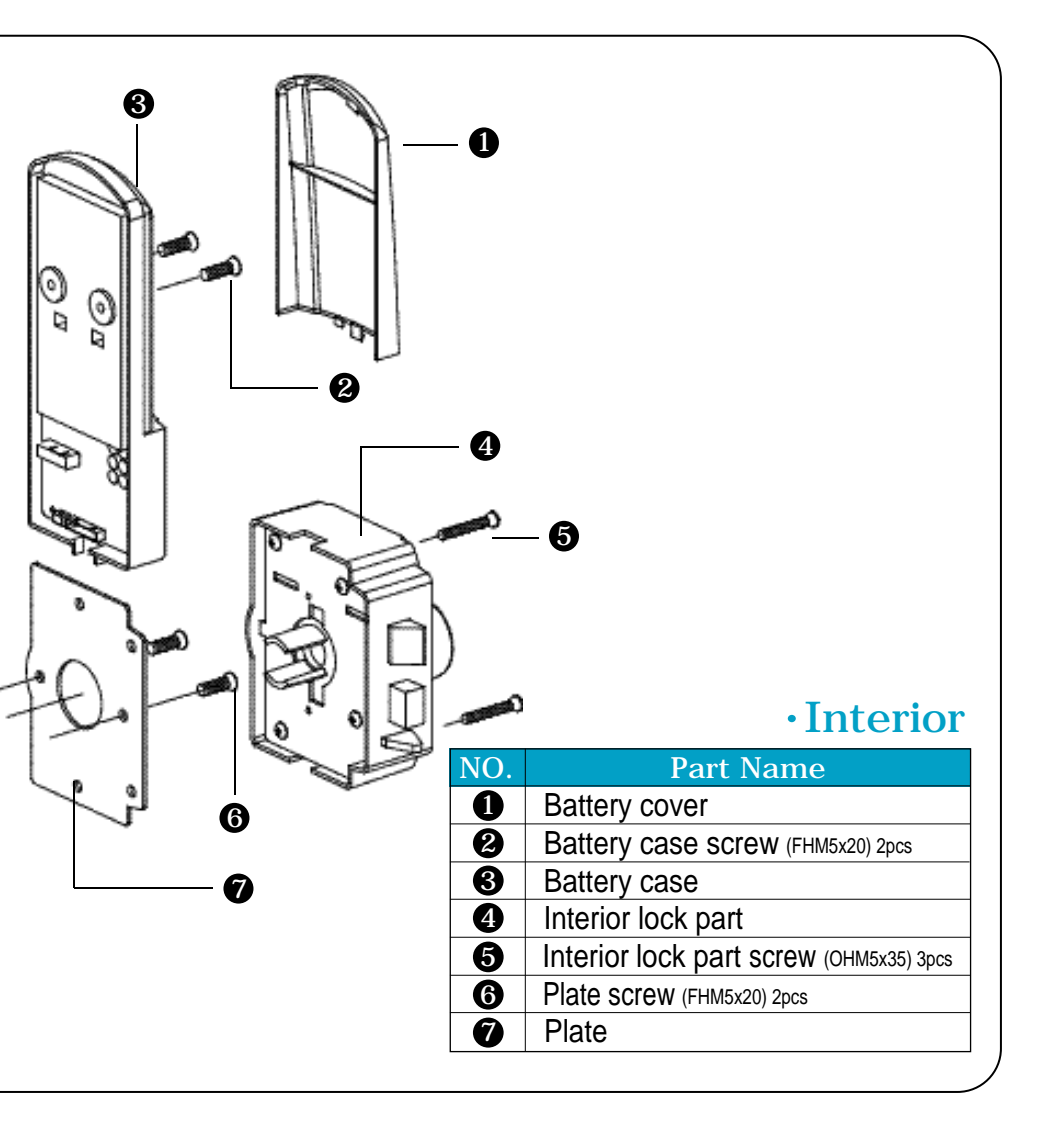

# 5. MENU SETUP FOR HOME USE

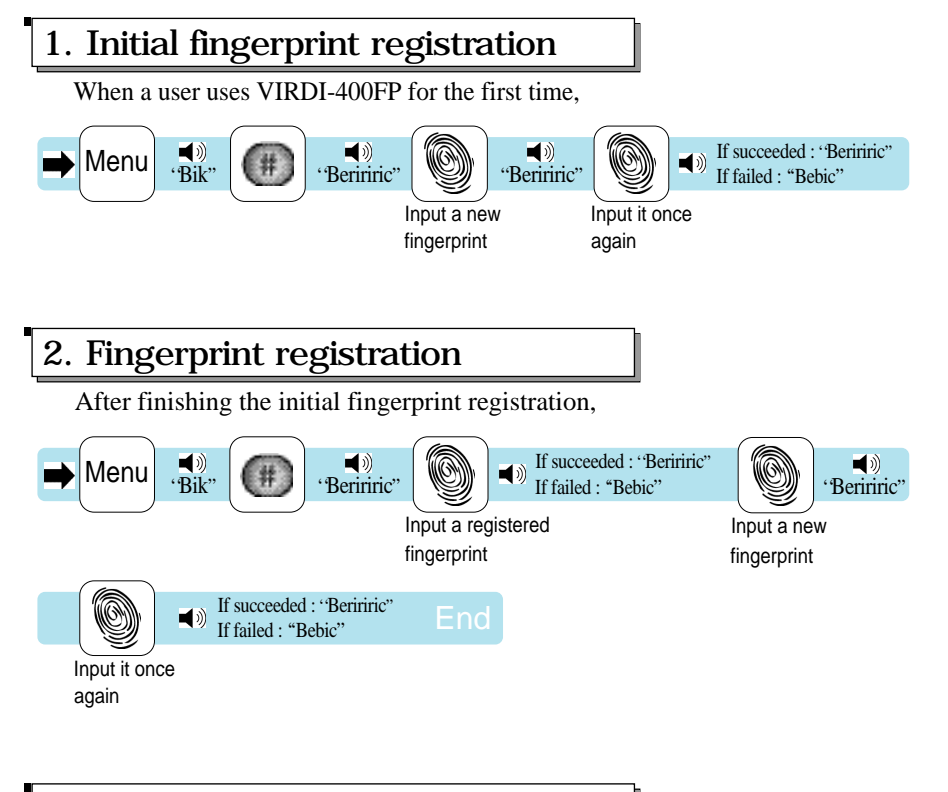

3. Fingerprint deletion

When a user deletes fingerprint data in the system,

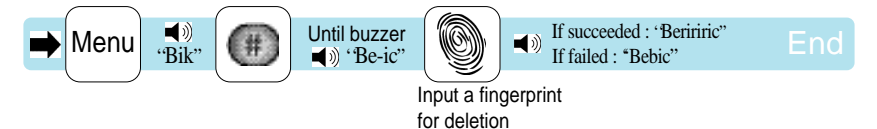

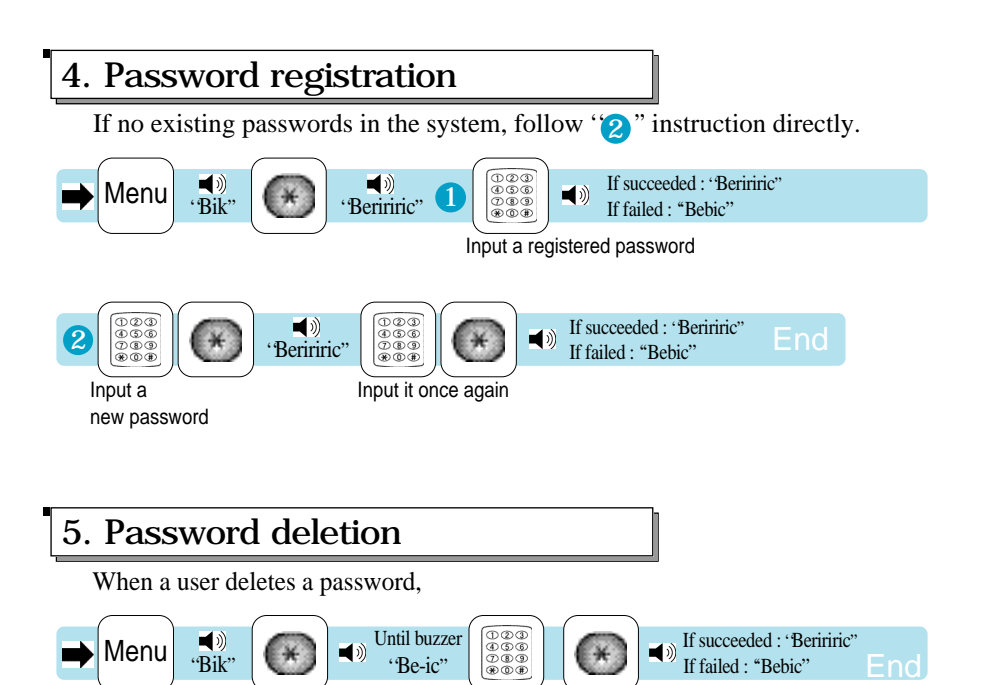

Fingerprint Identification Digital

Input a registered password

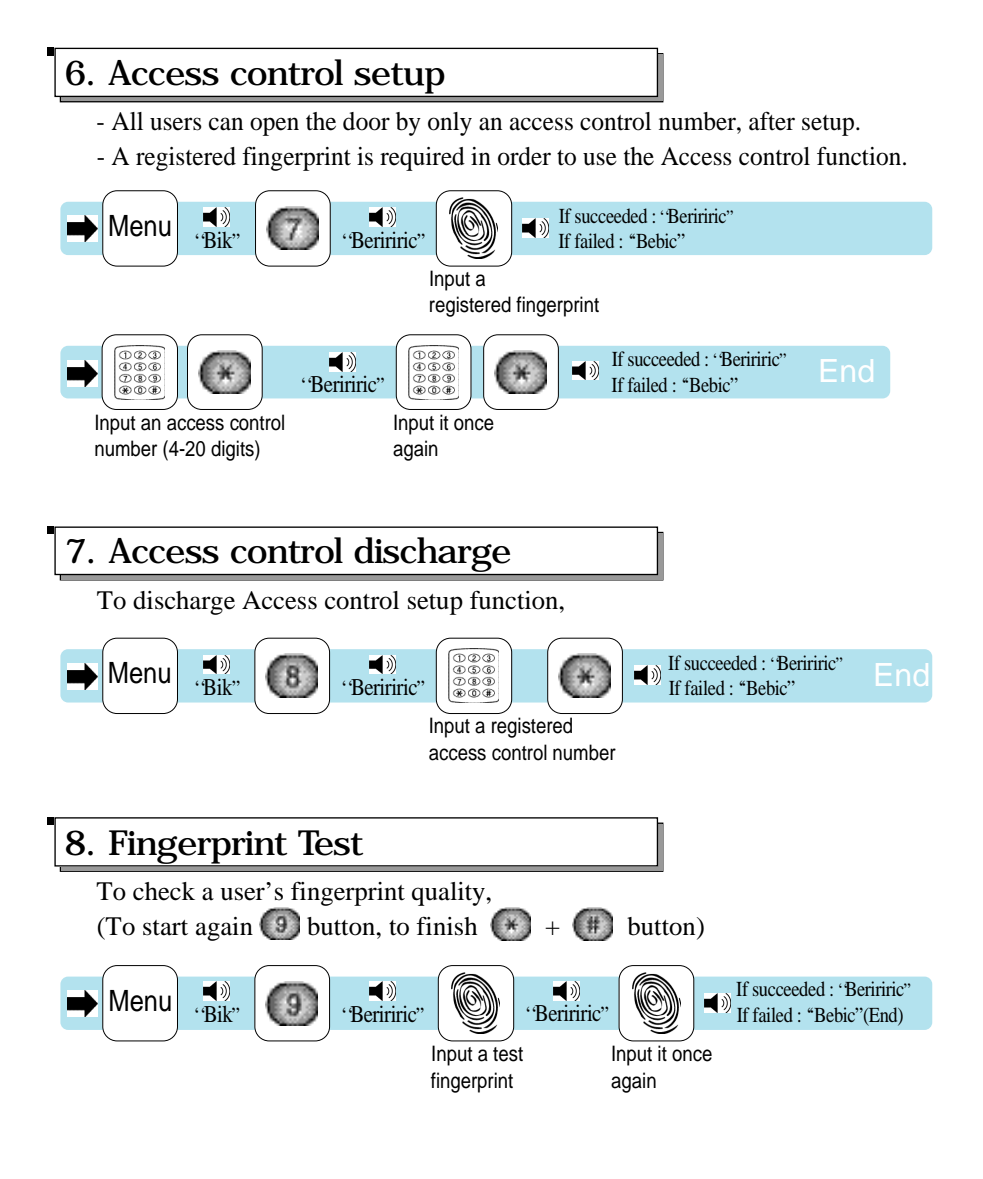

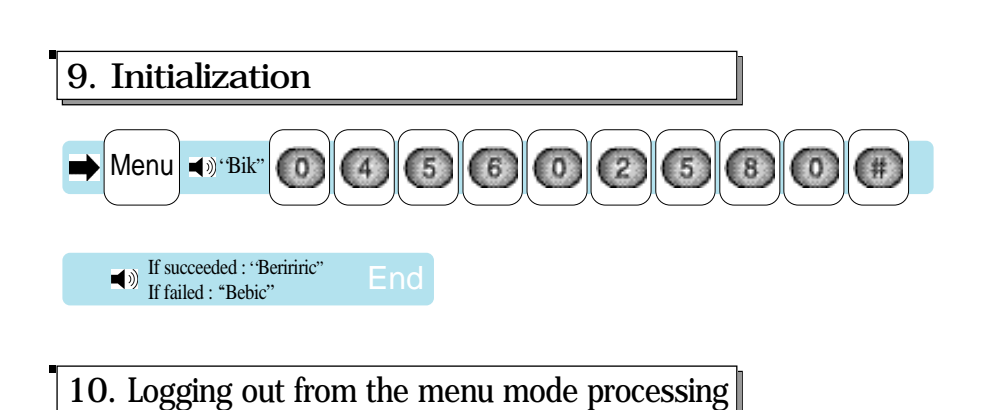

Fingerprint Identification Digital

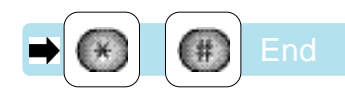

## 6. MENU SETUP FOR OFFICE USE

#### 1. Initial user registration

When a user uses VIRDI-400FP for the first time, or the system is converted from Home use to Office use,

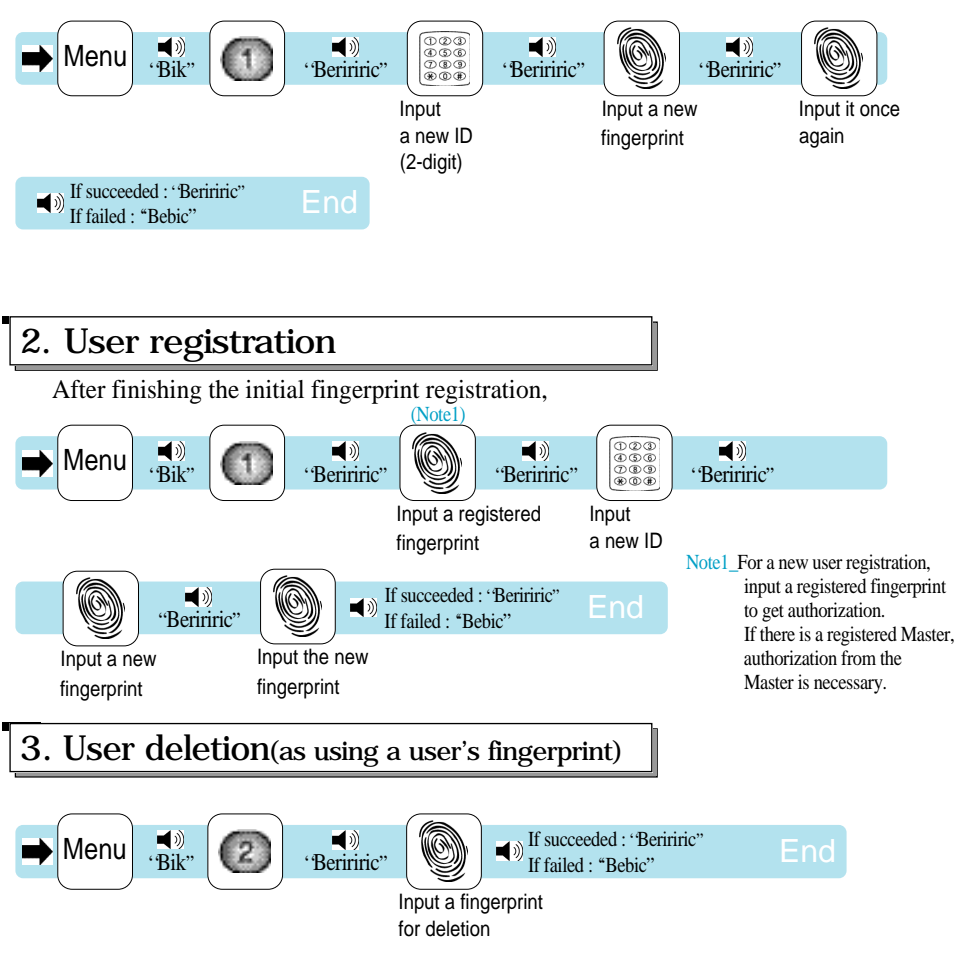

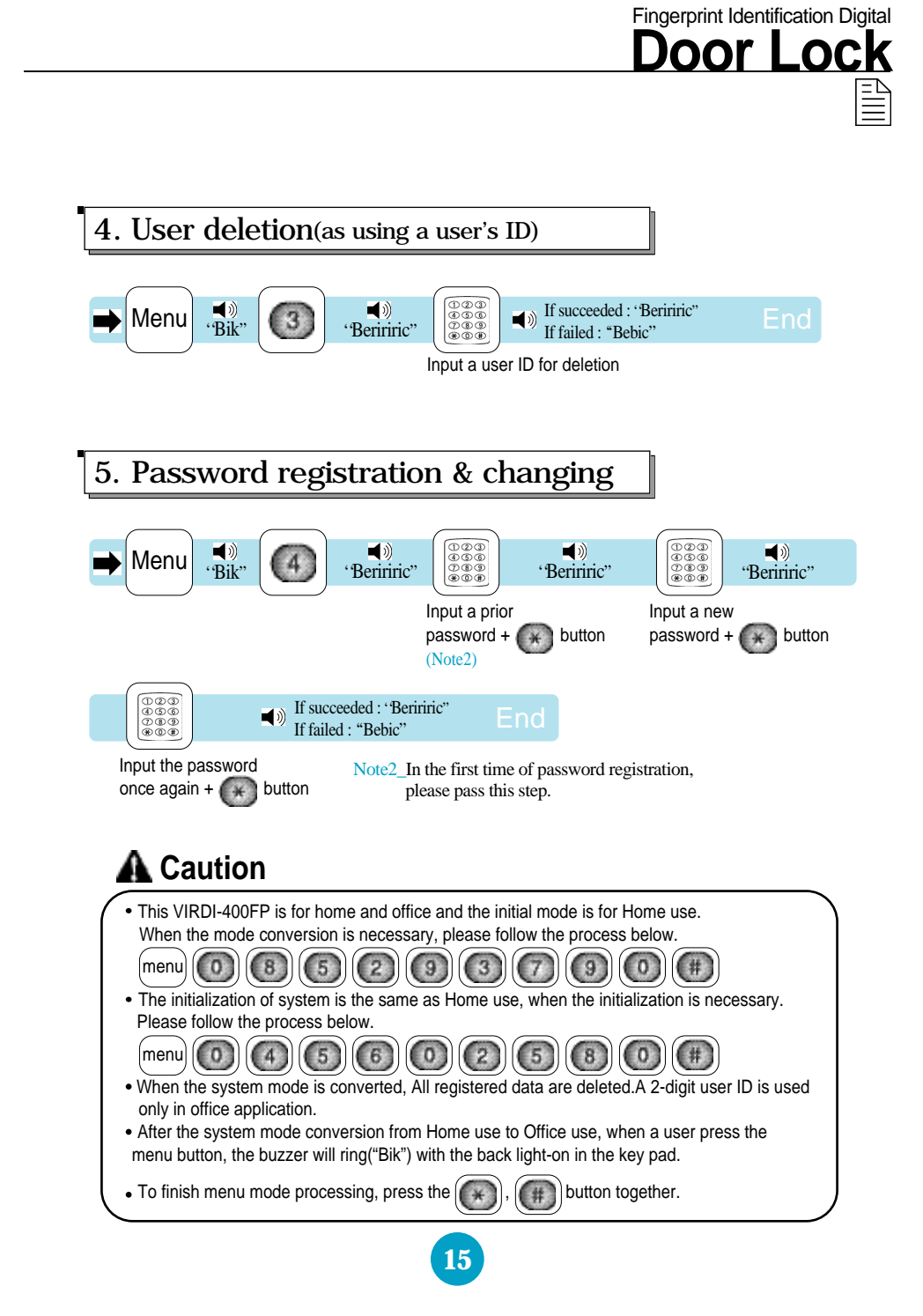

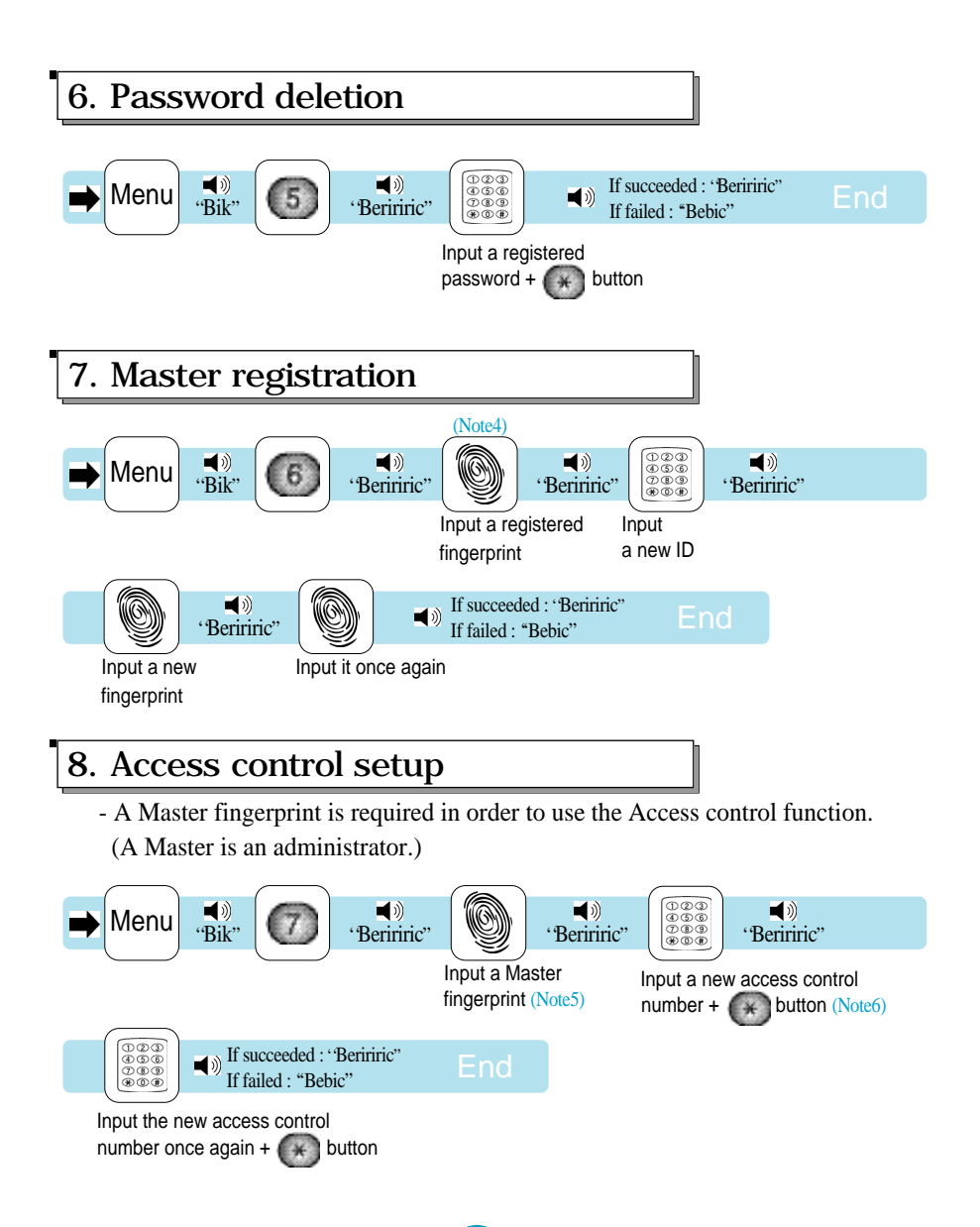

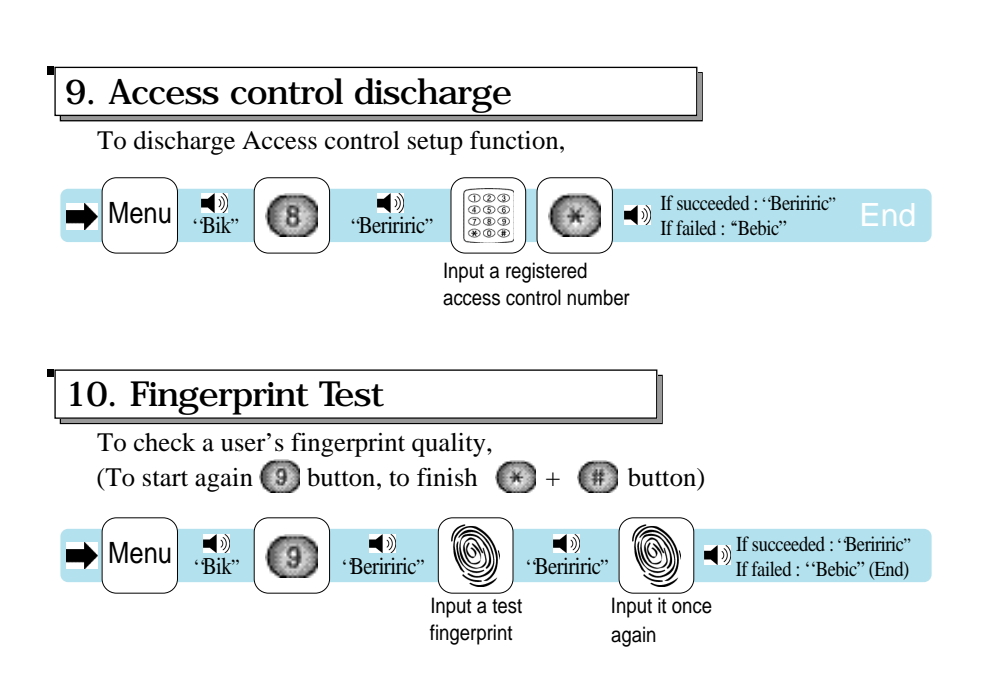

Fingerprint Identification Digital

- Note4\_For a new Master registration, input a registered Master fingerprint to get authorization. If there is a registered Master, the Master authorization is necessary to register new Master. If succeeded : Beriric, If failed : Bebic
- Note5\_First, must register a master to do Access control setup. After completing Access control setup, every key pad number is locked except '8' for setup discharge.

Note6\_Only the new access control number can open the door after completing Access control setup function.

## 7. HOW TO USE (from Inside)

#### 1) When going outside

To go outside, push the Open/Close button or turn the handle to downwards after turning the Manual Open/Close lever to the right direction.

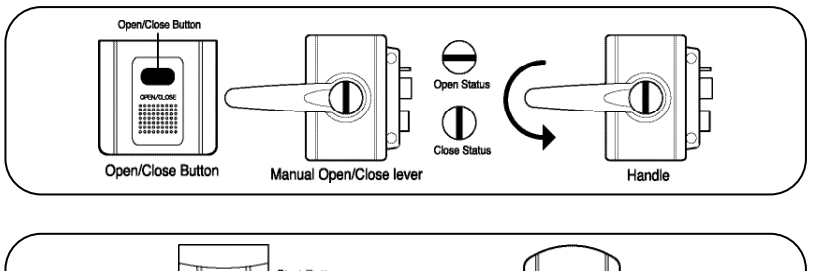

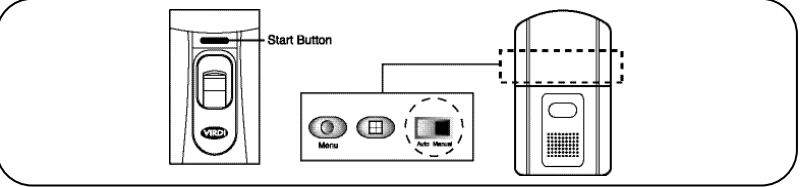

Please make sure of closing door when pushing the start button if the Auto/Manual switch is located in the Manual position.

#### 2) To close door

(1)When the Open/Close switch is located in the Auto position, the door is automatically locked after closing the door. However, please check the Manual Open/Close lever's location from the Open Status to the Close Status.

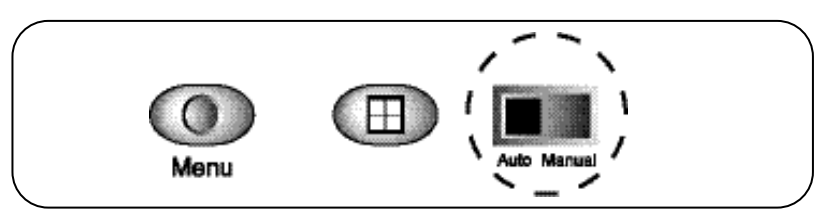

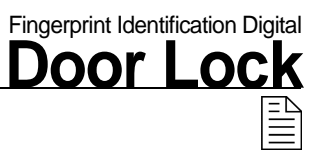

(2)When the Open/Close switch is located at the Manual position, To lock the door, push the Open/Close button or turn the Manual Open/Close lever to the Close Status position.

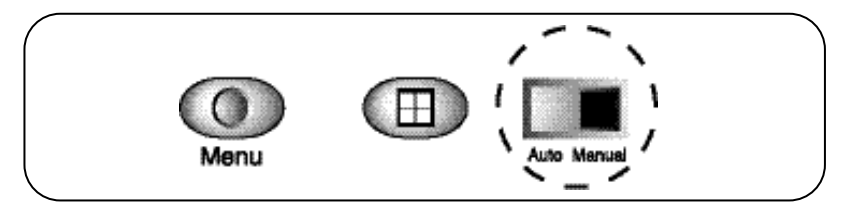

#### ■Notice

Please check the door's Open/Close Status all the time.

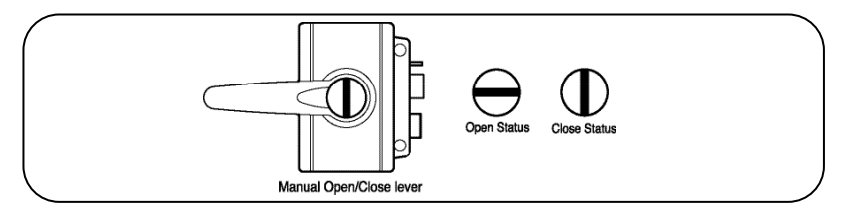

# 8. BATTERY EXCHANGE

#### VIRDI-400FP only uses AA type batteries (8 pcs).

- 1) If a battery change signal is ringing with the twinkling red light on the start button, please exchange the batteries on the right position(+,-).
- 2)Please use an emergency key until the batteries are replaced when the batteries are exhausted.

### 9. HOW TO USE (from Outside)

Please follow the instruction below, then open the door by turning the handle downward after authorization.

1) Access by fingerprint identification

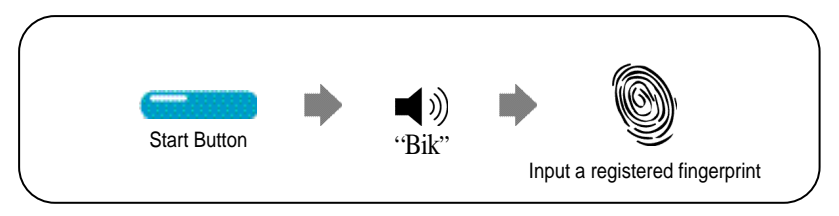

- If succeeded, the door will be unlocked with the buzzer ringing ("Beriric"), and the blue light on the Start button will twinkle.
- If failed three times, the buzzer will ring ("Bebic"), and the red light on the Start button will twinkle.
- If no fingerprints have been registered, the buzzer will ring ("Bebic") once and the process will end automatically.
- If Access control function is in use, the buzzer will ring ("Bebic") twice and the process will end automatically.
- If VIRDI-400FP has been initialized, the buzzer will ring ("Bebic") three times and the process will end automatically.

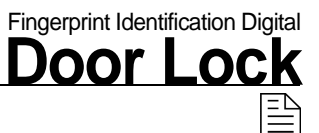

#### 2) Access by inputting a password

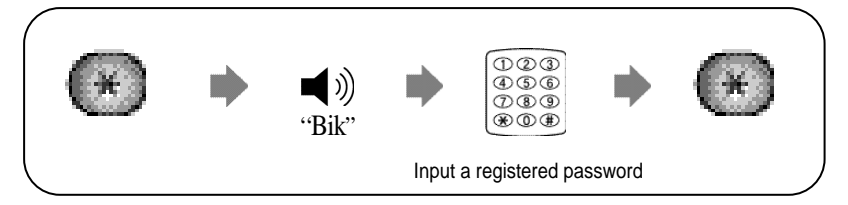

-If succeeded, the door will be unlocked with the buzzer ringing (Beriric), and the blue light on the Start button will twinkle.

-If failed, the buzzer will ring (Bebic), and the red light on the Start button will twinkle.

-If no passwords have been registered, the buzzer will ring (Bebic) once and the process will end automatically.

#### 3) Access when Access control in use

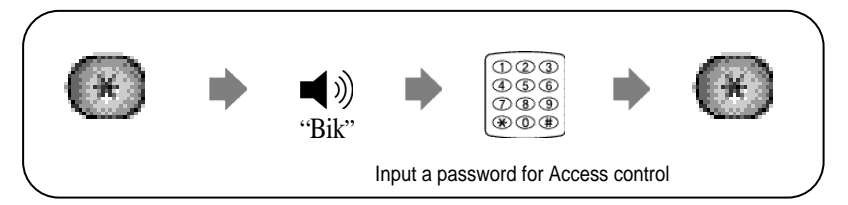

-If succeeded, the door will be unlocked with the buzzer ringing ("Beriric"), and the blue light on the Start button will twinkle.

-If failed, the buzzer will ring ("Bebic"), and the red light on the Start button will twinkle.

-When Access control is in use, Access by a previous password or fingerprint identification is not possible.

### UIRDI-400FP

| <br>• |
|-------|
| <br>• |
|       |
|       |
|       |
|       |
|       |
|       |
|       |
|       |
|       |
|       |
|       |
|       |
|       |
|       |
|       |
| <br>· |
|       |

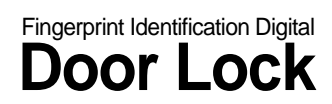